# OPUS<sup>®</sup> RoboColumn<sup>®</sup> Pre-packed Chromatography Columns

**USER GUIDE** 

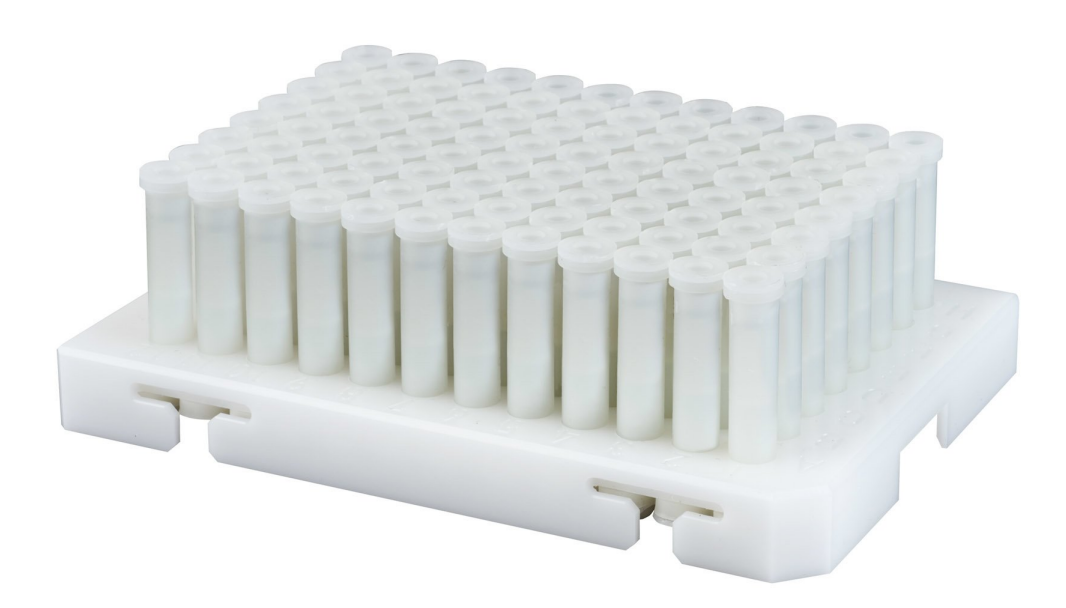

REPLICEN INSPIRING ADVANCES IN BIOPROCESSING

01-08R-E02

The information contained in this document is subject to change without notice.

Repligen Corporation makes no warranty of any kind with regard to this material, including, but not limited to, the implied warranties of merchantability and fitness for a particular purpose.

Repligen Corporation shall not be liable for errors contained herein or for incidental or consequential damages in connection with the furnishing, performance, or use of this material.

No part of this document may be photocopied, reproduced, or translated to another language without the prior written consent of Repligen Corporation.

For further information, please contact Repligen Corporation at www.repligen.com.

© 2018 Repligen Corporation. All rights reserved. The trademarks mentioned herein are the property of Repligen Corporation and/or its affiliate(s) or their respective owners.

Visit <u>www.repligen.com/robocolumn</u> for more information.

#### **Customer Support & Technical Support**

customerserviceeu@repligen.com +49(0) 751-56 121 0 Repligen GmbH Parkstr. 10 88212 Ravensburg Germany www.repligen.com

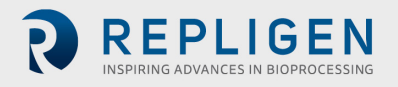

#### **Table of Contents**

| 1  | In  | itroduction              | .1 |
|----|-----|--------------------------|----|
| 2  | C   | haracteristics           | .1 |
| 3  | Α   | dvice on handling        | .2 |
|    | 3.1 | Equipment                | .2 |
|    | 3.2 | Sample Preparation       | .3 |
|    | 3.3 | Experimental Setup       | .3 |
|    | 3.4 | Te-Chrom™ Wizard         | .4 |
| 4  | Р   | rotocol                  | .5 |
|    | 4.1 | Detailed protocol        | .5 |
| 5. | Т   | roubleshooting guide     | .9 |
| 6. | 0   | rdering information      | 10 |
|    | 6.1 | RoboColumns <sup>®</sup> | 10 |
|    | 6.2 | Related products         | 10 |
|    | 6.3 | Related literature       | 11 |
| 7  | In  | idex                     | 12 |

#### List of Tables

| Table 1. | OPUS <sup>®</sup> RoboColumn <sup>®</sup> characteristics                | .1 |
|----------|--------------------------------------------------------------------------|----|
| Table 2. | Recommended equipment for automated handling of RoboColumns <sup>®</sup> | .2 |

## List of Figures

| Figure 1. | Te Chrom <sup>™</sup> wizard features | 5 |
|-----------|---------------------------------------|---|
| Figure 2. | 96 RoboColumn <sup>®</sup> array      | 5 |

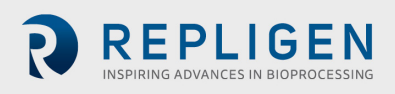

## **1** Introduction

OPUS® RoboColumns® are small chromatography columns for fully automated and parallel chromatographic separations with robotic liquid handling workstation such as Tecan's Freedom EVO®. RoboColumns® are available pre-packed with any one from a large selection of commercially available chromatographic media of different functionalities including AIEC, CIEC, HIC, SEC, AC, HCIC and MMC mode of operation. Bed containment between two filter frits and professional packing with consideration to individual material compression requirements ensure high efficiency and peak symmetry similar to that of preparative and process separation columns and distinguishes the system from the current filter based systems for simple on/off sample equilibration operation. Up to 96 RoboColumns<sup>®</sup> can be individually and easily arranged / fixed onto a 96 well array plate according to application requirements. As a result of this modular design, RoboColumn® technology is used in a broad spectrum of applications, such as parallel screening and optimization of chromatographic conditions, scale-down experiments, sample preparation prior to subsequent analysis like MS, ELISA or CGE/SDS-Page as well as for the concentration of low titer compounds. All chromatography media used in RoboColumns® are also available in larger pre-packed OPUS® MiniChrom columns of different geometries from 0.2 - 10.0 mL for the performance of scale-up studies by using common one-channel stand-alone LC-systems.

## **2** Characteristics

RoboColumns<sup>®</sup> are ready-to-use 96-well formatted chromatography columns pre-packed with almost any commercial chromatography resins. The available chromatography resins are listed in Repligen's interactive online RoboColumn<sup>®</sup> configurator.

#### www.repligen.com/resources/configurators/robocolumn/

RoboColumns<sup>®</sup> are available in a volume range from 50  $\mu$ L to 600  $\mu$ L. Table 1. presents available column geometries and characteristics of RoboColumns<sup>®</sup>.

| Plate size            | 128.3 x 8                                                                                              | 6.0 x 14.0 i                                                                                            | mm                                                                  |                                             |                           |          |
|-----------------------|----------------------------------------------------------------------------------------------------|----------------------------------------------------------------------------------------------------|---------------------------------------------------------------------|---------------------------------------------|---------------------------|----------|
| Plate material        | Polyoxyn                                                                                               | nethylene o                                                                                             | copolymer                                                           |                                             |                           |          |
| Number of wells       | 96                                                                                                    |                                                                                                    |                                                                     |                                             |                           |          |
| Column volume         | 50 μL                                                                                                  | 100 µL                                                                                                  | 200 μL                                                              | 450 μL                                      | 500 μL                    | 600 µL   |
| Bed height            | 2.5 mm                                                                                                 | 5.0 mm                                                                                                  | 10.0 mm                                                             | 22.5 mm                                     | 25.0 mm                   | 30.0 mm  |
| Column inner diameter | 5 mm                                                                                                   |                                                                                                    |                                                                     |                                             |                           |          |
| Column material       | Polyprop                                                                                               | ylene                                                                                                   |                                                                     |                                             |                           |          |
| Chemical stability    | All comm                                                                                               | nonly used                                                                                              | aqueous buf                                                         | fers, pH 1 – 1                              | L4, organic so            | olvents1 |
| Avoid                 | Halogena                                                                                               | ated organi                                                                                             | c solvents, h                                                       | iexane                                      |                           |          |
| Storage solution      | <ul> <li>AIEX<br/>20 %</li> <li>HIC,<br/>20 %</li> <li>CHT,<br/>20 %</li> <li>Hype<br/>30 %</li> </ul> | and CIEX:<br>ethanol +<br>SEC, AC and<br>ethanol<br>CFT (Bio-R<br>ethanol +<br>erCel™ (PAL<br>isopropan | 150 mM sod<br>d MMC:<br>ad):<br>10 mM sodiu<br>L):<br>ol + 0.1 M so | ium chloride<br>um phosphat<br>odium phospl | e, pH 6.8<br>nate, pH 4.3 |          |

#### Table 1. OPUS<sup>®</sup> RoboColumn<sup>®</sup> characteristics

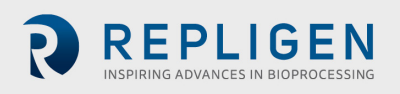

|                       | ProSep <sup>®</sup> (Millipore):                       |
|-----------------------|--------------------------------------------------------|
|                       | 1 % benzyl alcohol + 0.1 M sodium acetate, pH 5.1      |
| Recommended           | AIEX, CIEX, HIC, SEC and MMC:                          |
| storage temperature   | • AC:                                                  |
|                       | +4°C to +8°C                                           |
| Working temperature   | +4°C to +30°C                                          |
| Max. working pressure | Up to 8.0 bar                                          |
| Flow velocity         | 16 – 1000 cm/h <sup>2</sup>                            |
| Laser label           | Placed on every individual column body and containing: |
|                       | Product number                                         |
|                       | Resin name                                             |
|                       | <ul> <li>Column volume in μL</li> </ul>                |

<sup>&</sup>lt;sup>1</sup> **Note:** The chemical stability of the packed chromatography media has also to be taken into consideration. For more information please refer to the manufacture's resin specification.

<sup>2</sup> The Liquid Transfer menu of the Te-Chrom<sup>™</sup> Wizard enables to set up the flow rate for each individual dispensing and chromatography step (5.1.1.6 Liquid Transfer, Te-Chrom<sup>™</sup> Wizard Software Manual, 396076, en, V1.0).

## 3 Advice on handling

#### 3.1 Equipment

RoboColumns<sup>®</sup> are designed for robotic handling. Table 2 is a guide for the equipment required for robotic handling of RoboColumns<sup>®</sup> using Tecan's Freedom EVO<sup>®</sup> workstation.

| Table 2. | Recommended | equipment for | automated | handling of | of RoboColumns® |
|----------|-------------|---------------|-----------|-------------|-----------------|
|----------|-------------|---------------|-----------|-------------|-----------------|

| Equipment                            | Details                                                                                                    | Tips and tricks                                                                                                    |
|--------------------------------------|----------------------------------------------------------------------------------------------------|----------------------------------------------------------------------------------------------------|
| RoboColumn®<br>96-well<br>base plate | Arrange up to 96 individual<br>RoboColumns <sup>®</sup> onto the 96 well<br>array plate according to<br>application requirements.                                     | Do not mix short (50, 100, 200 μL)<br>and long (450, 500, 600 μL)<br>RoboColumns®.<br>Make sure that RoboColumns® are<br>well clicked into the 96 well array<br>plate before using them.                                                                                                    |
| Te-Chrom™<br>Module (A)              | Use the Te-Chrom <sup>™</sup> module to<br>integrate the RoboColumn <sup>®</sup><br>array onto the robotic<br>worktable.<br>• Height adjustable<br>• Waste option (B) | Use the Te-Chrom <sup>™</sup> module in<br>combination with a plate stacker<br>Te-Stack <sup>™</sup> for the optimized<br>handling and storage of collection<br>plates.<br>Use the waste container to drain off<br>e.g. conditioning, regeneration<br>solvents.<br>Make sure that the RoboColumn <sup>®</sup><br>array is in an appropriate distance to<br>the collection plate before starting<br>the experiment |

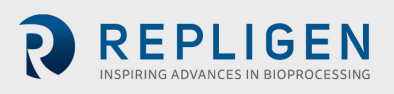

| Te-Chrom™<br>Shuttle          | Use the Te-Chrom <sup>TM</sup> Shuttle<br>to move a collection plate<br>under the RoboColumn <sup>®</sup><br>array to fractionate the flow-<br>through coming from the<br>columns' outlets. | Use the RoMa arm to transport the<br>collection plate from a pre-defined<br>transfer position to any destination<br>on the robotic worktable e.g. plate<br>reader, hotels, auto sampler, etc.<br>for further analysis e.g. UV<br>measurement, ELISA, HPLC, MS,<br>etc.                                               |
|-------------------------------|----------------------------------------------------------------------------------------------------|----------------------------------------------------------------------------------------------------|
|                               | Use the Te-Chrom <sup>™</sup> Wizard to<br>configure the chromatographic<br>process and to set all process<br>relevant parameters e.g.<br>volume, flow rate, etc.                           | Assign labels e.g. resin name and<br>column types by using the plate<br>layout configurator.<br>Use the neutralization option to<br>adjust the pH of the fractions after<br>the acidic elution of mAbs.<br><b>Note:</b> Confirm with Tecan<br>suitability for every specific                                         |
| Plate reader                  | Use the plate reader for data<br>evaluation e.g. UV<br>measurement and<br>determination of protein<br>concentration.                                                                        | Calculate the precise volume of<br>your collection fractions for<br>subsequent data plotting.                                                                                                    |
| Reagent and sample reservoirs | A broad spectrum of troughs,<br>tubes and plates can be<br>positioned onto the robotic<br>worktable by using the<br>appropriate Tecan carrier.                                              | Use an 8-, 48- or 96- deep well reservoir for buffer solution/ preparation.                                                                                                    |
| Collection plate              | Use any type of multi-well plate<br>which matches the ANSI/SDS<br>standard (UV- or non- UV<br>readable).                                                                                    | Use a half area 96 well microplate<br>to collect fractions in a volume<br>range from 25 $\mu$ L to 175 $\mu$ L.<br>Use a standard 96 well microplate<br>to collect fractions in a volume<br>range from 75 $\mu$ L to 340 $\mu$ L.<br>Use 96 deep well reservoirs to<br>collect high volume fraction up to<br>2.0 mL. |

#### 3.2 Sample Preparation

We recommend loading a clarified sample on RoboColumns<sup>®</sup>, since unclarified sample may cause clogging of the top and bottom filter frits, which impacts the column life time.

#### 3.3 Experimental Setup

RoboColumns<sup>®</sup> are suitable for a large variety of application such as parallel screening and optimization of chromatographic conditions in downstream process development, sample preparation prior to subsequent analysis like MS, ELISA or CGE/SDS-Page as well as the concentration of low titer compounds in drug discovery.

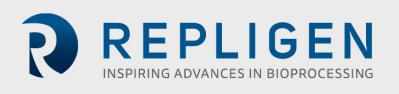

The modular design allows arranging up to 96 individual RoboColumns<sup>®</sup> on the corresponding 96 well array plate according to applications requirements.

The unique column design and the continuous mode of chromatographic operation enable to perform real chromatographic separations and to determine dynamic chromatographic parameters e.g. dynamic binding capacity (DBC) and retention time (R<sub>t</sub>).

When using the high-throughput process development approach for RoboColumns<sup>®</sup>, it is suggested to use Design of Experiments (DoE) criteria for the experimental set-up which enables to screen many different chromatographic parameters such as resin type, pH, conductivity / ionic strength, salt type, etc. efficiently and simultaneously.

For experimental set-up and the configuration of the RoboColumn<sup>®</sup> array plate the Te-Chrom<sup>™</sup> Wizard is recommended, see <u>Section. 3.4</u>.

Examples of experimental set-ups are described in RoboColumn<sup>®</sup> application notes; see RoboColumn<sup>®</sup> literature, <u>Section 6.3</u>.

#### 3.4 Te-Chrom<sup>™</sup> Wizard

The Te-Chrom<sup>™</sup> Wizard is a dialog-based graphic user interface offered by Tecan and based on the Freedom EVOware<sup>®</sup> software. The Te-Chrom<sup>™</sup> Wizard was developed for the use of RoboColumns<sup>®</sup> and provides the possibility to configure hardware, plate layout, and the chromatographic process as well as to set all process relevant chromatographic parameters, e.g. flow-rate, volume without direct script writing, see Fig 1.

Please confirm with Tecan suitability for every specific application.

For more detailed information please refer to the Te-Chrom<sup>™</sup> software manual.

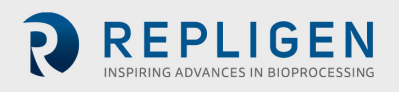

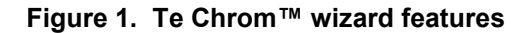

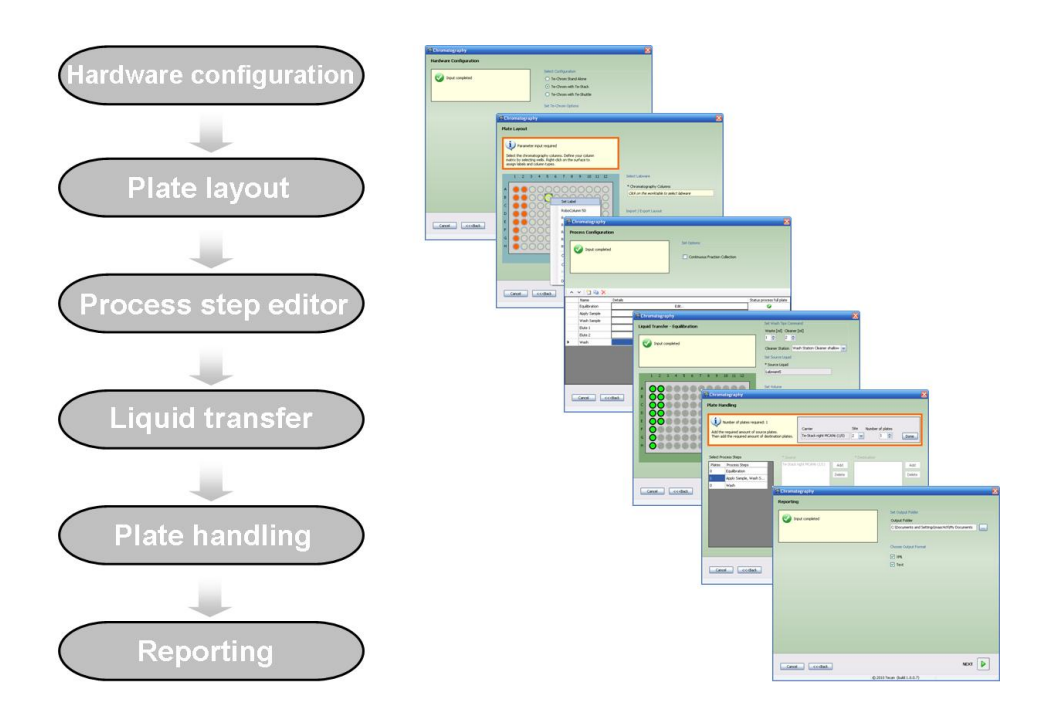

### **4** Protocol

The protocol is designed as a general guideline for working with RoboColumns<sup>®</sup>. Adjustment may be required depending on type of application, sample, resin type and RoboColumn<sup>®</sup> dimension. One product package contains 8 to 96 individual pre-packed RoboColumns<sup>®</sup> arranged on a 96 well array plate and two removable cover seals for the appropriate storage of RoboColumns<sup>®</sup>, see Fig. 2.

#### Figure 2. 96 RoboColumn® array

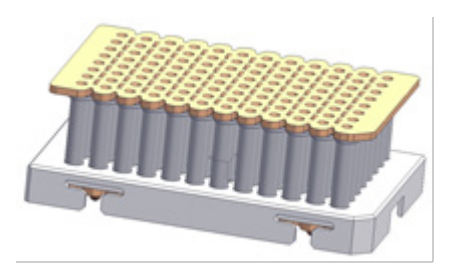

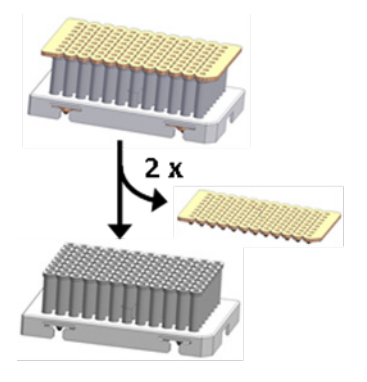

#### 4.1 Detailed protocol

- 1. Remove cover seals
  - A. Gently peel off at first the top seal from the RoboColumn<sup>®</sup> array.
  - **B.** Gently peel off the bottom seal from the RoboColumn<sup>®</sup> array.

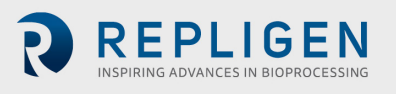

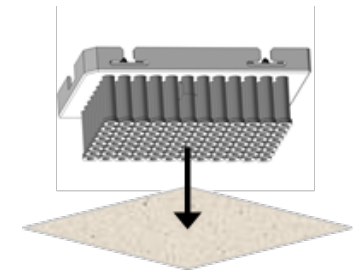

#### 1. Remove excess storage solution from needle adaptor inlet

Remove remaining storage solution in the top part of the columns by blotting the RoboColumn<sup>®</sup> array upside down on a soft paper tissue.

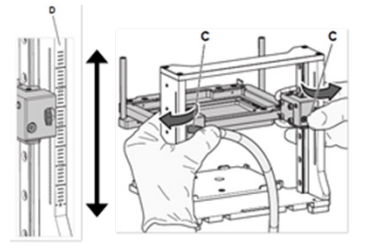

#### 2. Te Chrom<sup>™</sup> - Adjusting the operating height

Press and hold the fastener (C) to set the Te-Chrom<sup>M</sup> to the required height of the Te-Chrom<sup>M</sup> module scale (D).

*Note: Make sure that the RoboColumn® array is in a position as close as possible to the collection plate before starting the experiment.* 

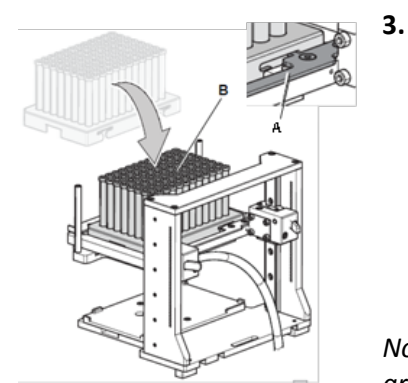

#### Te Chrom<sup>™</sup> - Loading RoboColumns<sup>®</sup>

- A. Move the locking slider (A) to the left mechanical stop.
- **B.** Load the RoboColumn<sup>®</sup> array (B).
- **C.** Move the locking slider (A) to the right mechanical stop to lock the RoboColumn<sup>®</sup> array.

*Note: Make sure that all RoboColumns<sup>®</sup> are well fixed into the 96 well array plate before starting the experiment.* 

## Te-Chron Stand Alone Te-Chron with Te-Stack

Te-Chron with Te-Shuttle

Set Te-Chrom Options

lect Configuratio

Vaste Tray

#### Select Plate Transfer

\* Transfer position Manual plate handling Te-Stack transfer / Te-Chrom (8/1)

#### 4. Te-Chrom<sup>™</sup> Wizard – Experimental setup

#### A. Hardware configuration

- Select the appropriate configuration of the Te-Chrom™
- Check if your Te-Chrom<sup>™</sup> is equipped with a waste tray.
- Define a transfer position for the collection plate.

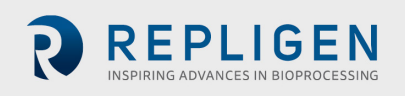

|      |          |                 |                   | 7 8<br>Set Lab<br>RoboCi<br>RoboCi<br>RoboCi<br>RoboCi<br>RoboCi | slumn 50<br>slumn 100<br>slumn 200<br>slumn 500 |   | 12 |
|------|----------|-----------------|-------------------|------------------------------------------------------------------|-------------------------------------------------|---|----|
| Selo | ct Labi  | waro<br>cograpt | ry Colum          | Clear D                                                          | uta                                             |   | F  |
| Imp  | ort / Ex | port Li         | ktable to<br>wout | select la                                                        | бнагө                                           | - |    |

#### B. Plate layout

- Select the RoboColumn<sup>®</sup> labware.
- Define the required RoboColumn<sup>®</sup> matrix.
- Select the RoboColumn<sup>®</sup> dimension.
- Set a desired label e.g. resin name.
- Import or export the plate layout.

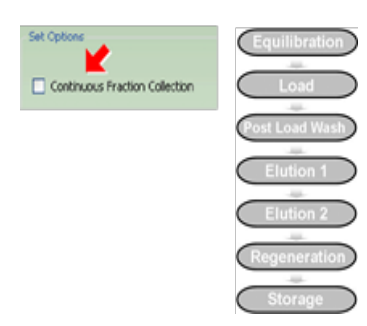

| ſ | Set Name<br>Process Step Name |
|---|-------------------------------|
|   | Equilbration                  |
| Y | Process Full Plate            |

| Set Source Liquid          |
|----------------------------|
| * Source Liquid 🖌          |
| Labware5                   |
|                            |
| Set Volume                 |
| Resin volume Volume [µl]   |
| 3 × 700 = 300              |
|                            |
|                            |
| Liquid Handling Parameters |
| Aspirate liquid class      |
| Aspirate_Atol_Trough       |
| Flowrate Unit              |
| 650 🔽 cm/h 🔽               |

#### C. Process configuration

- Define the chromatographic workflow by setting a desired number of process steps.
- Use the Continuous Fraction Collection option to collect fractions over multiple plates, without leaving gaps between plates pipetted in different process steps and to optimize the consumption of collection plates.

#### D. Configure your process steps

- Edit a process step name e.g. Equilibration
- Check the Process Full Plate option accordingly:
  - When checked: The full RoboColumn<sup>®</sup> array will be processed.
  - When not checked: The RoboColumn<sup>®</sup> array is processed column per column.
- Set parameters for tip washing.
- Set individual chromatographic parameters.
- Select the source of liquid.
  - Set the dispensing volume.
  - Set the required liquid class for aspiration.
  - Set the required flow-rate [cm/h].

Note: Calculate the required residence time ( $\square$ by dividing the RoboColumn<sup>®</sup> volume (CV) by the volumetric flow-rate (uv).  $\square \neq CV/uv$ 

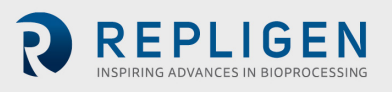

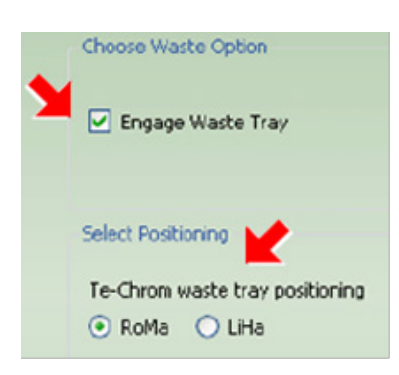

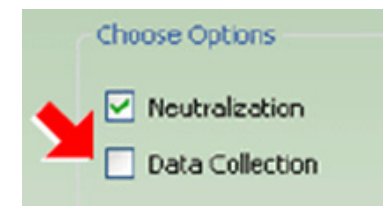

| Well | Fraction Volume [µl] | ^ |
|------|----------------------|---|
| A1   | 150                  |   |
| 81   | 150                  | 1 |
| C1   | 150                  |   |
| D1   | 150                  |   |
|      |                      |   |

- Check the waste option accordingly:
  - When checked: The waste tray will be engaged by the RoMa / LiHa.
  - When not checked: The flow-through will be collected in a desired collection plate.
- Check the *Neutralization* option to perform a pH adjustment after e.g. acidic elution of mAbs.
- Check the *Data Collection* option to evaluate the collection plate in a required reader device by e.g. UV measurement.
- Select the number of fractions according to the given dispensing volume for the chromatography step if the waste option is not checked.

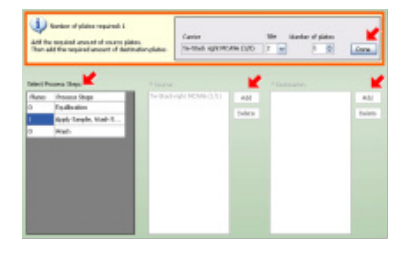

#### E. Plate handling

- Add the required amount of source plates.
- Add the required amount of destination plates.

| Set Output Folder                              |    |
|------------------------------------------------|----|
| Output Polder                                  | K. |
| C:\Documents and Settings\masc4ch\Ny Documents |    |
|                                                |    |
| Choose Output Format                           |    |
| 🗹 XML 🚩                                        |    |
| Text                                           |    |

#### F. Reporting

- Set output folder.
- Select output format.

After the experimental set-up the Te Chrom<sup>™</sup> wizard will generate a chromatographic method in Freedom EVOware<sup>®</sup> software automatically.

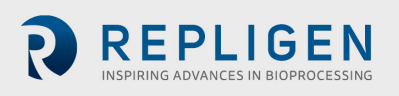

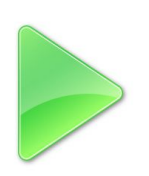

#### 6. Run chromatographic method

Note: Make sure that all required solvents and consumables e.g. collection plates are in the designated position on the robotic worktable, before running the chromatographic method.

#### 7. Data evaluation

- Determine the precise volume of the collected fractions by using an appropriate plate reader.
- Determine the protein concentration by using UV measurement.

Note: Transfer the collection plate to any location on the robotic worktable or to secondary devices e.g. auto sampler for further analysis e.g. HPLC, MS, ELISA, CGE/SDS-Page after path length detection by using the RoMa.

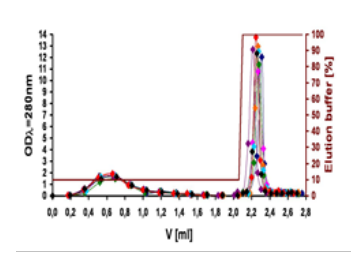

#### 8. Data plotting

• Plot the UV data against the fraction volume to create a pseudo-chromatogram.

*Note: Make sure that blank values of the used solvents are subtracted from the UV data before plotting.* 

#### 9. Regeneration and storage

- For appropriate regeneration of RoboColumns<sup>®</sup> please refer to manufacture's recommendation for the corresponding resin.
- For appropriate storage of RoboColumns<sup>®</sup> please refer to Table 1 RoboColumn<sup>®</sup> characteristics.

## 5. Troubleshooting guide

| Fault                                 | Possible cause                                                                                                    | Action                                                                                                    |
|---------------------------------------|----------------------------------------------------------------------------------------------------|----------------------------------------------------------------------------------------------------|
| RoboColumns® are clogged.             | <ul> <li>The sample is too viscous.</li> <li>There is too much cell debris in the sample.</li> <li>The column has been regenerated and used too many cycles.</li> </ul> | <ul> <li>Increase dilution of the cell paste before<br/>lysis, or dilute after the lysation.</li> <li>Centrifuge and/or filtrate the sample if<br/>unclarified sample has been used.</li> <li>Reduce the number of cycles.</li> </ul> |
| RoboColumns <sup>®</sup> are leaking. | <ul> <li>Columns are clogged.</li> <li>The o-ring sealing is damaged.</li> </ul>                                                                                        | <ul> <li>See above.</li> <li>Check the taught X- and Y coordinates<br/>for RoboColumn<sup>®</sup> labware for precision.</li> <li>Check the insertion depth (16 mm from</li> </ul>                                                    |

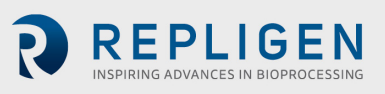

|                                                                                                    | <ul> <li>The insertion depth of<br/>the robotic needle is<br/>incorrect.</li> </ul>                  | the top of the column) of the robotic needle.                                                                                                    |
|----------------------------------------------------------------------------------------------------|----------------------------------------------------------------------------------------------------|----------------------------------------------------------------------------------------------------|
| RoboColumns <sup>®</sup> are<br>lifted up from the 96<br>well array plate during<br>the pull out of the<br>robotic needles. | <ul> <li>RoboColumns<sup>®</sup> are not<br/>well fixed into the 96<br/>well array plate.</li> </ul> | <ul> <li>Make sure that all RoboColumns<sup>®</sup> are<br/>well fixed into the 96 well array plate<br/>before starting the experiment.</li> </ul> |
| Low protein recovery in the elution fraction(s).                                                                            | • The residence time for<br>sample loading is too<br>low.                                            | <ul> <li>Decrease the flow-rate for sample<br/>loading.</li> </ul>                                                                                 |

## 6. Ordering information

For information about related products, accessories and related literature, see online information at: <a href="http://www.repligen.com/products/downstream-solutions/opus/process-development/">www.repligen.com/products/downstream-solutions/opus/process-development/</a>.

#### 6.1 RoboColumns®

| Product                                     | No. supplied | Part #         |
|---------------------------------------------|--------------|----------------|
| 96 well RoboColumn <sup>®</sup> array plate | 1            | 00000507       |
| Cover seals, top, bottom                    | 1            | 0000008        |
| Application support                         | on request   | 00000297       |
| RoboColumn <sup>®</sup> , 50 μL             | 8-row        | XXXXXX08R-02   |
| RoboColumn <sup>®</sup> , 100 μL            | 8-row        | XXXXXX08R-01   |
| RoboColumn <sup>®</sup> , 200 μL            | 8-row        | XXXXXX08R      |
| RoboColumn <sup>®</sup> , 450 μL            | 8-row        | XXXXXX08R-22.5 |
| RoboColumn <sup>®</sup> , 500 μL            | 8-row        | XXXXXX08R-25   |
| RoboColumn <sup>®</sup> , 600 μL            | 8-row        | XXXXXX08R-30   |

The available chromatography media are listed in Repligen's interactive online RoboColumn<sup>®</sup> configurator.

www.repligen.com/resources/configurators/robocolumn/

#### 6.2 Related products

| Product                        | No. supplied | Part #         |
|--------------------------------|--------------|----------------|
| 96 well MiniColumn array plate | 1            | 0000004        |
| CentriColumn, 50 μL            | 8-row        | XXXXXX08       |
| CentriColumn, 100 μL           | 8-row        | XXXXXX08-01    |
| CentriColumn, 200 μL           | 8-row        | XXXXXX08-02    |
| PipetColumn, 50 μL             | 8-row        | XXXXXX08P-02   |
| PipetColumn, 100 μL            | 8-row        | XXXXXX08P-01   |
| PipetColumn, 200 μL            | 8-row        | XXXXXX08P      |
| PipetColumn, 450 μL            | 8-row        | XXXXXX08P-22.5 |

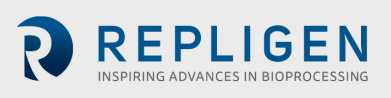

| PipetColumn, 500 μL                  | 8-row | XXXXXX08P-25 |
|--------------------------------------|-------|--------------|
| PipetColumn, 600 μL                  | 8-row | XXXXXX08P-30 |
| PipetColumn BasicKit                 | 1     | 00000159     |
| PipetColumn Q - Starter Kit          | 1     | 00000104     |
| PipetColumn S - Starter Kit          | 1     | 00000105     |
| PipetColumn HIC - Starter Kit        | 1     | 00000106     |
| PipetColumn ProteinA - Starter Kit   | 1     | 00000107     |
| PipetColumn HA - Starter Kit         | 1     | 00000108     |
| PipetColumn IMAC - Starter Kit       | 1     | 00000109     |
| PipetColumn Individual - Starter Kit | 1     | 0000055      |

#### 6.3 Related literature

| RoboColumn <sup>®</sup> literature                                  | Part #        |
|---------------------------------------------------------------------|---------------|
| Poster: Small scale automated high throughput chromatographic       | 04-08R-E01 TS |
| separations in process development, in-process monitoring and       |               |
| validation of biopharmaceutical production                          |               |
| Poster: Automated parallel chromatographic separations in process   | 05-08R-E01 TS |
| development                                                         |               |
| Poster: Innovative high throughput protein purification in 96-array | 06-08R-E01 TS |
| format                                                              |               |
| Tecan: Te-Chrom™ operational manual                                 | Contact Tecan |
| Tecan: Te-Chrom™ software manual                                    | Contact Tecan |

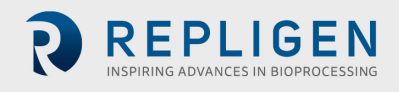

## 7 Index

| automated3, 1, 2, 11 |  |
|----------------------|--|
| equipment3, 2        |  |
| handling3, 1, 2, 8   |  |
| parallel1, 4, 11     |  |

| protocol        |                |
|-----------------|----------------|
| storage         |                |
| Tecan           | 1, 2, 3, 4, 11 |
| Troubleshooting | 3, 9           |

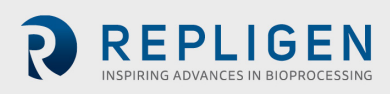